## How to Send & Print Invoice from ZipBooks

First you will login to your ZipBooks portal Then click on Account Settings

| III ZipBooks                     | Q Jump to (Ctrl + J)  | <ul> <li>آن المراجع</li> <li>آن المراجع</li> </ul> | Transactions      | 湔 Reports          | More ~       | DR Derrick Rosas<br>SmartCo                     |
|----------------------------------|-----------------------|----------------------------------------------------|-------------------|--------------------|--------------|-------------------------------------------------|
| Home                             | Financial Performance | • R                                                | evenue 😑 Expense: | s 🏾 🔎 Profit / Lo: | ss DR is     | errick Rosas 🐡<br>dtester46@gmail.com<br>martCo |
| <ul> <li>Transactions</li> </ul> | \$200                 |                                                    |                   | П                  | Account sett | ngs Log Out<br>Adu company name                 |
|                                  |                       | O Locations                                        |                   |                    |              |                                                 |
| Now click on Preferences         |                       | Preferences                                        |                   |                    |              |                                                 |

If you want **ALL** of your customers to receive a paper invoice every month, then change the BCC address to: send@secure.postalmethods.com But, **if you DO NOT** want **ALL** to receive an invoice, then **do not** change it.

| Invoice & Estimate Preferences |                               |  |  |  |  |  |
|--------------------------------|-------------------------------|--|--|--|--|--|
|                                |                               |  |  |  |  |  |
| Default BCC address 🕜          | send@secure.postalmethods.com |  |  |  |  |  |
| Default reply to address 🕜     | derrick.rosas@gmail.com       |  |  |  |  |  |
|                                |                               |  |  |  |  |  |

Make sure the Default reply to address, **matches** the email address that was used to setup your Postal Methods account

Also, make sure that **Attach PDF by default** is marked **ON.** Then after all changes are made, **click on SAVE** 

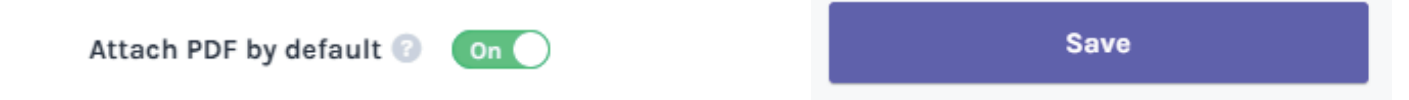

## Now click on Account, then select Contacts

|           |                 | Reports    |
|-----------|-----------------|------------|
| < Account | Company details |            |
| 💼 Company |                 | 8 Contacts |

If you opted NOT to send an Invoice to ALL of your customers by inputting send@secure.postalmethods.com in the BCC box, then you will need to **go into the profile** of every customer **whom you want to receive a paper invoice** and add a comma by their email address, and then add: **send@secure.postalmethods.com, then Click on Save** 

| JT John Tester                                      | Revenue<br>\$200.00 | Expenses<br>\$0.00 | ~ © 11 |
|-----------------------------------------------------|---------------------|--------------------|--------|
| Edit Contact                                        |                     |                    |        |
| First Name<br>John                                  | Last Name<br>Tester |                    |        |
| Contact Email<br>jdtester46@gmail.com,send@secure.p | ostalmethods.com    |                    |        |
| Save                                                |                     |                    |        |

Now Click on Invoices and select an invoice, then Click on Finalize for sending

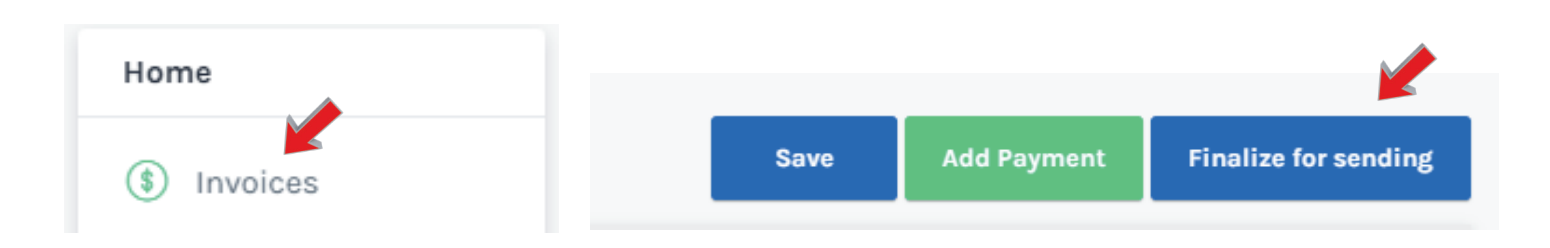

## Processed Documents Page

Now that the invoice or invoices have been sent to Postal Methods, you can then **see them on the Processed Documents page, after you have refreshed your screen.** 

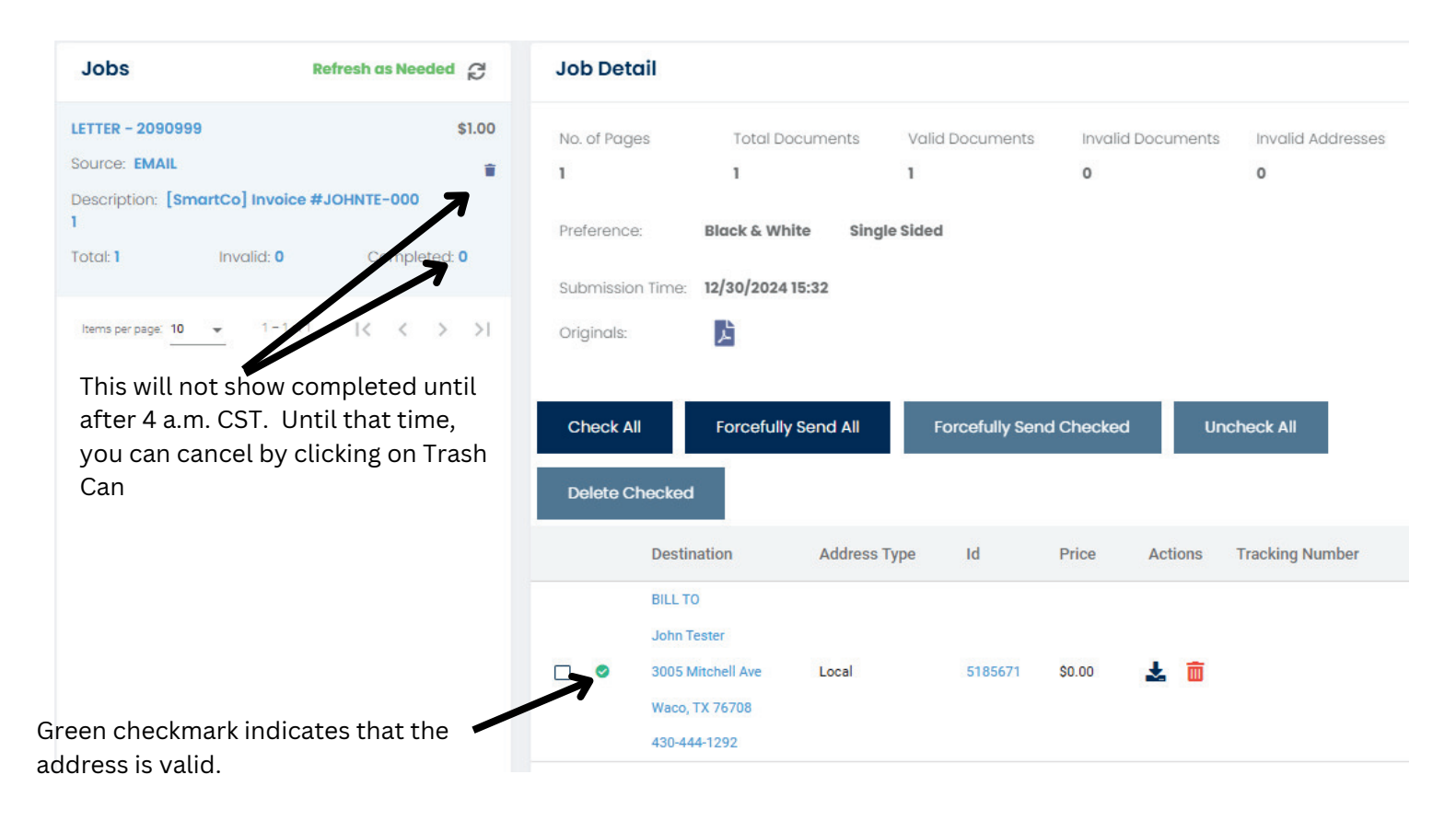